# **STELLANTIS MAXIMUS** MANUEL DE L'UTILISATEUR

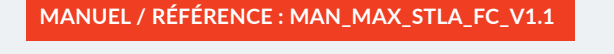

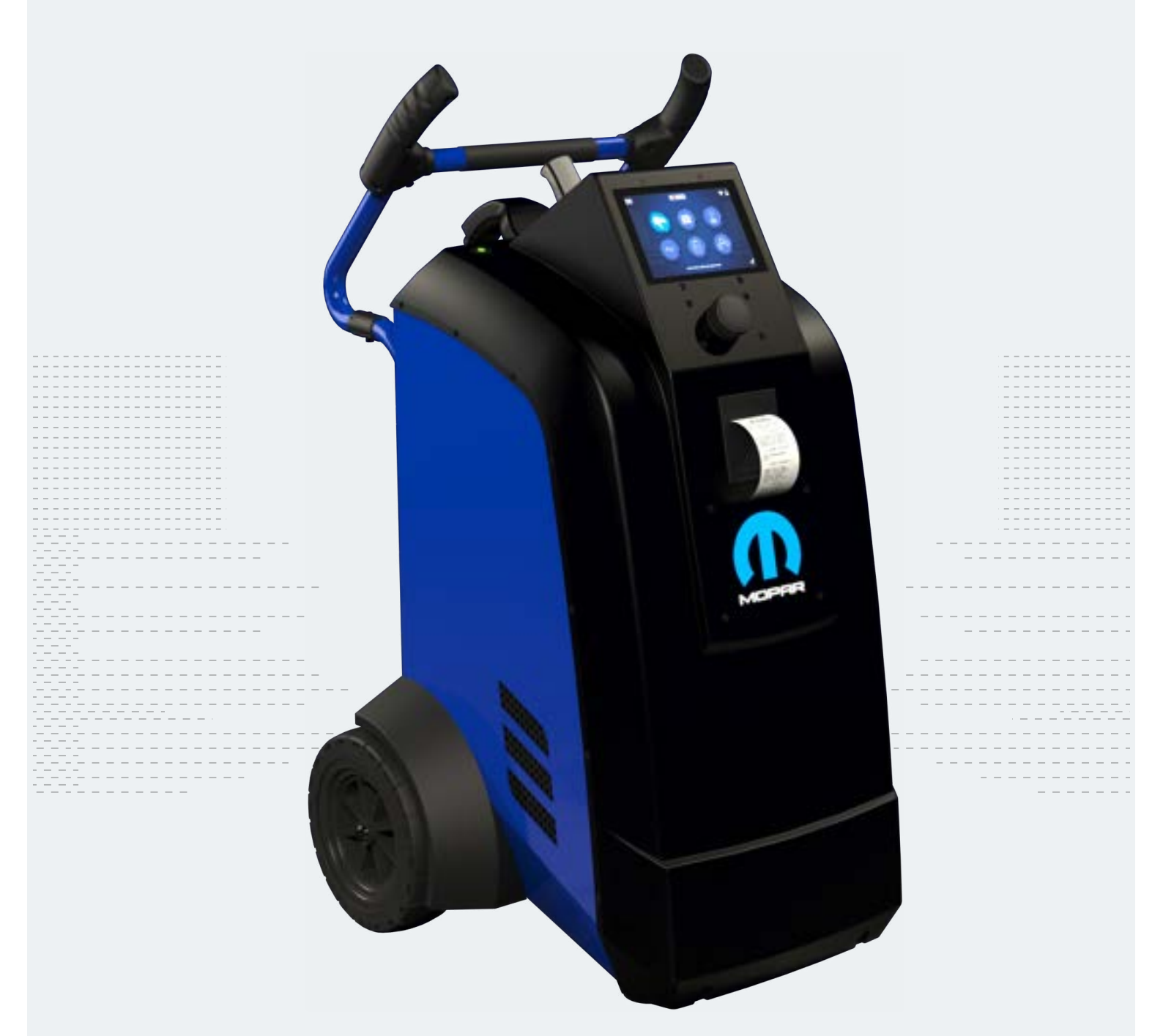

E-XTEQ provides International engineering / OEM's worldwide connections / High capacity production. HIGH-TECH INDUSTRIES: RESEARCH & DEVELOPMENT, ASSEMBLY LINES, WORKSHOPS

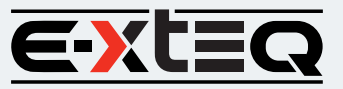

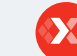

E-XTEQ USA T.: (877) 453 3265 | E-XTEQ EUROPE T.: +33 01 30 07 13 30 | E-XTEQ.COM

### Table des matières

| Introduction                                 |
|----------------------------------------------|
| Consignes de sécurité                        |
| Maintenance et stockage                      |
| Avant utilisation                            |
| Précautions d'emploi                         |
| Démontage/endommagement/enlèvement           |
| Nettoyage du produit                         |
| Commencer                                    |
| Rappels de sécurité                          |
| Apparence et dimensions                      |
| LED de chariot                               |
| Accessoires                                  |
| Configuration initiale                       |
| Installation                                 |
| Connexion des pinces de câble de batterie    |
| Connexion du câble d'alimentation et mise    |
| sous tension                                 |
| N° d'identification du concessionnaire (code |
| de concessionnaire)                          |
| Connexion Wi-Fi                              |
| Connexion Bluetooth                          |
| Argos                                        |
| Diagnostic et charge                         |
| Flux de travail                              |
| Le menu principal                            |
| Sélection du réseau à partir de la base de   |
| données                                      |
| Sélection manuelle de la batterie            |
| Pistolet VIN Scan connecté                   |
| Pistolet VIN Scan non connecté               |
| Démarrer le diagnostic et résultats          |
| Diagnostic du chariot                        |
| Diagnostic complet et résultats              |
| Charger                                      |
| Mode de diagnostic amélioré                  |
| Test de charge et résultats                  |
| Test et résultats de la capacité de réserve  |
| Mode d'alimentation                          |
| Voltmètre                                    |
| Histoire                                     |
| Informations d'assistance                    |
| Garantie                                     |

# Table des matières

# E-XTEQ MAXIMUS MANUEL D'UTILISATION

| Introduction                                           |       |
|--------------------------------------------------------|-------|
| Consignes de sécurité                                  |       |
| Maintenance et stockage                                |       |
| Avant utilisation                                      | 4     |
| Précautions d'emploi                                   | 5     |
| Démontage/endommagement/enlèvement                     | 5     |
| Nettoyage du produit                                   | 5     |
| Commencer                                              | 6     |
| Rappels de sécurité                                    | 6     |
| Apparence et dimensions                                | 6     |
| Accessoires                                            | 7-8   |
| Configuration initiale                                 | 9     |
| Unboxing                                               | 9     |
| Installation                                           | 10    |
| Configuration du code concessionnaire                  | 11    |
| Connexion Wi-Fi (télécommande vers chariot uniquement) | 12    |
| Connexion pistolet Bluetooth                           | 13    |
| Mettre à jour                                          | 14    |
| Flux de travail                                        | 15    |
| Le menu principal                                      | 15    |
| Sélection du véhicule dans la base de données          | 15    |
| Sélection manuelle de la batterie                      | 15    |
| VIN Scan (Pistolet connecté)                           | 18    |
| VIN Scan (pistolet non connecté)                       | 19-20 |
| Diagnostic du chariot                                  | 21-23 |
| Charger                                                |       |
| Test de charge                                         | 27    |
| Test de capacité de réserve                            | 27    |
| Mode d'alimentation                                    | 28    |
| Voltmètre                                              |       |
| Histoire                                               |       |
| Informations d'assistance                              |       |
| Garantie                                               |       |
| Garantie limitée                                       | 31    |
| Comment obtenir une garantie                           |       |

# Révision du manuel

En raison des mises à jour logicielles, votre expérience de l'interface logicielle (y compris, mais sans s'y limiter, les fonctionnalités logicielles, les interfaces utilisateur et les expériences d'interaction) peut différer de l'interface présentée.

| EDITION / RÉVISION | RÉFÉRENCE                | DATE       | MISES À JOUR DES PIÈCES |
|--------------------|--------------------------|------------|-------------------------|
| Première édition   | MAN_MAXIMUS_STLA_FC_V1.1 | Avril 2023 | -                       |
|                    |                          |            |                         |
|                    |                          |            |                         |
|                    |                          |            |                         |
|                    |                          |            |                         |

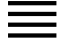

# Table des matières Introduction

Consignes de sécurité Maintenance et stockage Avant utilisation Précautions d'emploi Démontage/endommagement/enlèvement Nettoyage du produit Commencer Rappels de sécurité Apparence et dimensions LED de chariot Accessoires **Configuration initiale** Installation Connexion des pinces de câble de batterie Connexion du câble d'alimentation et mise sous tension N° d'identification du concessionnaire (code de concessionnaire) Connexion Wi-Fi **Connexion Bluetooth** Argos **Diagnostic et charge** Flux de travail Le menu principal Sélection du réseau à partir de la base de données Sélection manuelle de la batterie Pistolet VIN Scan connecté Pistolet VIN Scan non connecté Démarrer le diagnostic et résultats Diagnostic du chariot Diagnostic complet et résultats Charger Mode de diagnostic amélioré Test de charge et résultats Test et résultats de la capacité de réserve Mode d'alimentation Voltmètre Histoire Informations d'assistance Garantie

# Introduction

## ENVIRON ///////

E-XTEQ est un fabricant d'outils et d'équipements de diagnostic de batterie avec un large éventail de connaissances et d'expertise en technologie de batterie pour la maintenance industrielle, OEM et après-vente, y compris les applications EV/HEV.

Notre objectif est d'être leader mondial en solutions de mesure innovantes qui fournit du matériel de test de haute qualité et offre des services inégalés à nos clients et partenaires.

Stellantis Maximus est conçu pour prendre en charge les tests de diagnostic de batterie, y compris le test de charge dynamique 1/2 CCA et fournit un véritable test de capacité de réserve. Maximus dispose d'un chargeur/mainteneur 16V/50A intégré qui fournit des fonctionnalités et des fonctions approfondies pour stabiliser la tension de la batterie pendant le reflash de l'ECU et est capable de charger différentes chimies de batterie. Le pistolet est un scanner 1D/2D complet et un outil de mesure de température laser IR qui fournit une sélection de base de données précise, rapide et conviviale.

Avec notre séquence Smart Logic<sup>™</sup>, nous sommes capables de fournir des résultats en 20 minutes maximum. Notre icône EDM permet à l'utilisateur d'effectuer des tests supplémentaires, tels que le test de charge dynamique, la reprogrammation de l'ECU et le test de capacité de réserve. Le Maximus se mettra à jour sans fil et informera l'utilisateur lorsqu'une mise à jour est disponible. Tous les travaux effectués seront stockés automatiquement sur le système basé sur le cloud Argos et sont disponibles pour que le conseiller de service ou le technicien puisse visualiser tous les travaux effectués et imprimer une copie client.

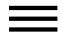

## Table des matières Introduction Consignes de sécurité Maintenance et stockage

# Avant utilisation

Précautions d'emploi Démontage/endommagement/enlèvement Nettoyage du produit **Commencer** Rappels de sécurité

Apparence et dimensions

LED de chariot

Accessoires

## **Configuration initiale**

Installation

Connexion des pinces de câble de batterie Connexion du câble d'alimentation et mise sous tension N° d'identification du concessionnaire (code

de concessionnaire)

Connexion Wi-Fi

Connexion Bluetooth

# Argos

Diagnostic et charge

Flux de travail

Le menu principal Sélection du réseau à partir de la base de données

Sélection manuelle de la batterie

Pistolet VIN Scan connecté

Pistolet VIN Scan non connecté

Démarrer le diagnostic et résultats

Diagnostic du chariot

Diagnostic complet et résultats Charger

# Mode de diagnostic amélioré

Test de charge et résultats Test et résultats de la capacité de réserve Mode d'alimentation

Voltmètre

Histoire

Informations d'assistance Garantie

# STELLANTIS MAXIMUS Manuel de l'utilisateur / Réf. MAN\_MX\_STLA\_FC\_V1.1

# Consignes de sécurité 1/2

# Veuillez lire attentivement les consignes de sécurité.

Cette section indique les zones qui doivent être protégées afin de prévenir les dommages aux personnes qui utilisent cet équipement, les dommages aux biens et pour permettre une utilisation appropriée de ce produit.

# MAINTENANCE ET STOCKAGE ///////

Gardez ce produit au sec. N'exposez pas le MAXIMUS à la pluie ou à la neige.

Cesser l'utilisation et contacter le support technique si un événement de surchauffe s'est produit, ou si de la corrosion ou une détérioration a été identifiée dans les câbles ou d'autres parties du produit.

# AVANT UTILISATION ///////

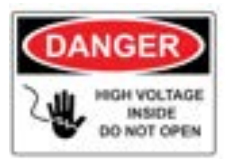

Gardez l'extérieur propre et exempt de poussière. Ne démontez pas ou ne modifiez pas l'unité principale, car cela pourrait causer une panne électrique ou un incendie. Pour réduire le risque de panne d'électricité, débranchez la prise d'alimentation secteur avant le nettoyage et l'entretien.

# Extrême prudence : Gardez les liquides et les outils conducteurs loin du MAXIMUS pendant le fonctionnement.

MAXIMUS doit être utilisé dans un endroit bien ventilé.

Lorsque vous utilisez l'équipement, assurez-vous que la surface est sèche et propre pour minimiser les risques.

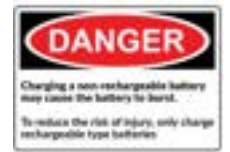

La batterie contient des produits chimiques susceptibles de générer des gaz explosifs. Avant de manipuler la batterie, retirez tous les accessoires métalliques tels que bagues, bracelets et colliers. Un court-circuit aux bornes de la batterie peut provoquer des brûlures. Ne placez pas les batteries à proximité de flammes ou d'autres sources de chaleur

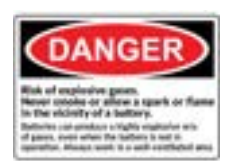

Le liquide de la batterie est très corrosif. Si le liquide de la batterie pénètre sur votre peau ou vos vêtements, lavez-le immédiatement avec de l'eau et du savon. Si l'électrolyte pénètre dans vos yeux, rincez immédiatement à l'eau froide pendant au moins 10 minutes et consultez un médecin.

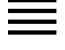

# Table des matières Introduction

**Consignes de sécurité** Maintenance et stockage

Avant utilisation

# Précautions d'emploi

#### Démontage/endommagement/enlèvement Nettoyage du produit

Commencer

Rappels de sécurité

Apparence et dimensions LED de chariot

Accessoires

# Configuration initiale

Installation

Connexion des pinces de câble de batterie Connexion du câble d'alimentation et mise sous tension N° d'identification du concessionnaire (code de concessionnaire)

Connexion Wi-Fi

Connexion Bluetooth

Argos

# Diagnostic et charge

Flux de travail

Le menu principal

Sélection du réseau à partir de la base de données

Sélection manuelle de la batterie

Pistolet VIN Scan connecté

Pistolet VIN Scan non connecté

Démarrer le diagnostic et résultats

Diagnostic du chariot

Diagnostic complet et résultats

# Charger

Mode de diagnostic amélioré

Test de charge et résultats Test et résultats de la capacité de réserve Mode d'alimentation Voltmètre **Histoire Informations d'assistance** 

Garantie

# Consignes de sécurité 2/2

# RAPPELS DE SÉCURITÉ ///////

N'utilisez pas de rallonges car il y a un risque d'incendie et de pénurie électrique.

Si l'utilisation est nécessaire, vérifiez que la rallonge présente les éléments suivants : 1. Prise identique, taille de câble et même câblage électrique que le Maximus.

2. Assurez-vous que l'équipement est bien connecté avant utilisation.

Lorsque vous débranchez le cordon de la prise, maintenez le cadre de la fiche pour éviter d'endommager la fiche ou le cordon d'alimentation. Tirer sur le cordon peut provoquer la rupture de la fiche du câble. Remplacez immédiatement le cordon d'alimentation s'il est endommagé.

Si la forme de la prise ne correspond pas à la fiche, veuillez contacter le service aprèsvente E-XTEQ.

Téléphone: 1.877.453.3265 Messagerie électronique: serviceusa@e-xteq.com

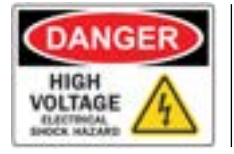

Ne touchez pas le connecteur d'alimentation pendant l'utilisation. Éloignez-vous et ne touchez pas les zones restreintes de cet équipement.

# RAPPELS DE SÉCURITÉ ///////

Ne pas démonter le produit et ne pas endommager ou enlever les autocollants ou les étiquettes sur le produit. Si le boîtier du produit a été démonté ou endommagé par l'utilisateur, toutes les garanties seront annulées. Contactez toujours un centre de service E-XTEQ désigné pour les réparations.

N'insérez pas d'objets métalliques dans l'appareil pour éviter les chocs électriques, les incendies, les courts-circuits, les fuites possibles de substances nocives et les blessures. Ne stockez pas le produit dans un endroit mouillé ou humide. Stockez toujours le produit dans un endroit sec.

## RAPPELS DE SÉCURITÉ ///////

Il est recommandé de nettoyer le produit en l'essuyant doucement à l'aide d'un chiffon doux. N'utilisez pas d'eau, de substances chimiques ou de détergents. Ils peuvent causer une décoloration ou de la corrosion à l'extérieur du produit et peuvent provoquer un incendie ou un choc électrique.

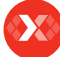

Garantie

Table des matières

# Commencer 1/3

## RAPPELS DE SÉCURITÉ ///////

Veuillez consulter les consignes de sécurité de ce manuel avant d'utiliser le Maximus pour les opérations de sécurité.

Lorsque vous débranchez le Maximus, tirez sur le cadre de la fiche plutôt que sur le cordon pour réduire le risque d'endommager la fiche ou le cordon d'alimentation.

Le Maximus est conçu pour une utilisation en intérieur. Utiliser à l'extérieur par temps sec seulement.

Le Stellantis Maximus permet une large gamme de procédures de diagnostic avec une capacité de charge 16V / 50A.

## APPARENCE ET DIMENSIONS ///////

Détails de la dimension : Métriques: 1070 x 570 x 760 (mm) impérial: 51.18 x 22.83 x 27.16 (inch) poids: kilogramme: 67 (kg) Pounds: 148 (lbs.)

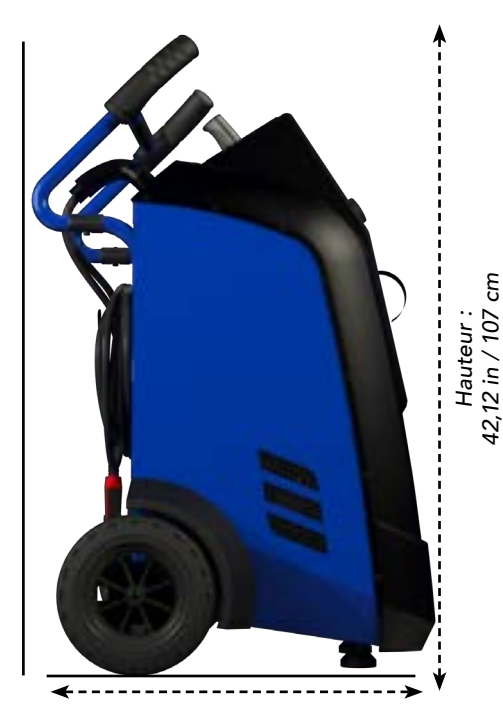

Profondeur: 29.92in / 76cm

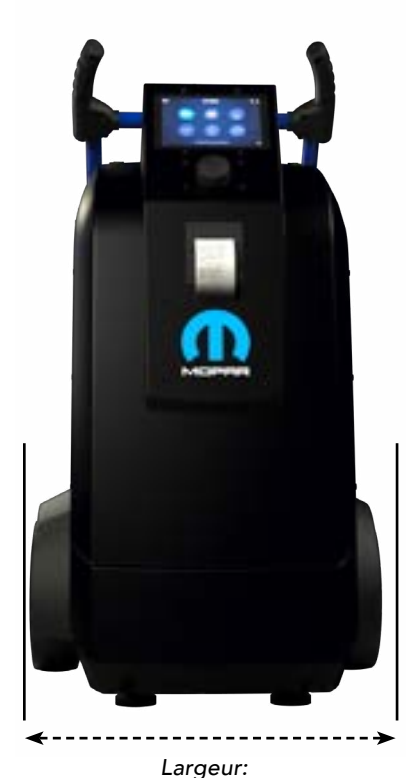

22.44in / 57cm

Informations d'assistance

Garantie

# Commencer 2/3

# ACCESSOIRES ///////

# Cordon d'alimentation

Le cordon d'alimentation de 16,4 ft/5 m est fourni avec le Stellantis Maximus.

## \* Le cordon sera adapté en fonction des normes du pays de destination \*

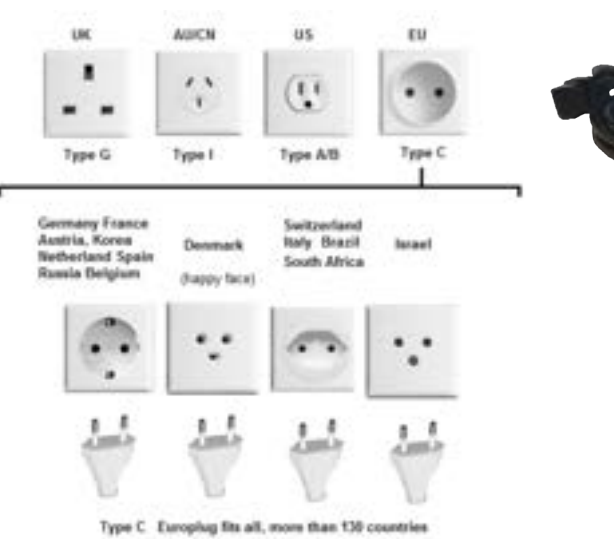

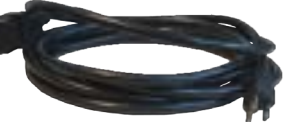

# Câble de charge avec pince

Le câble sera utilisé pour connecter la batterie au chariot et la charge de diagnostic.

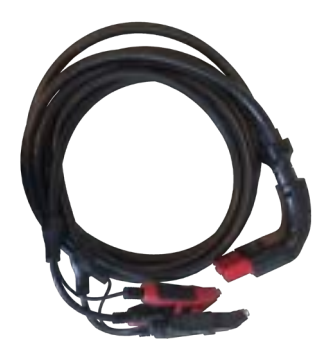

# =

## Table des matières Introduction Consignes de sécurité Maintenance et stockage Avant utilisation Précautions d'emploi Démontage/endommagement/enlèvement Nettoyage du produit Commencer Rappels de sécurité Apparence et dimensions LED de chariot Accessoires **Configuration initiale** Installation Connexion des pinces de câble de batterie Connexion du câble d'alimentation et mise sous tension N° d'identification du concessionnaire (code de concessionnaire) Connexion Wi-Fi **Connexion Bluetooth** Argos Diagnostic et charge Flux de travail Le menu principal Sélection du réseau à partir de la base de données Sélection manuelle de la batterie Pistolet VIN Scan connecté Pistolet VIN Scan non connecté Démarrer le diagnostic et résultats Diagnostic du chariot Diagnostic complet et résultats Charger Mode de diagnostic amélioré Test de charge et résultats Test et résultats de la capacité de réserve Mode d'alimentation Voltmètre Histoire Informations d'assistance Garantie

# Commencer 3/3

## ACCESSOIRES ///////

# Boîte d'accessoires

- 1.7 vis courtes
- 2. Rouleau de papier d'imprimante
- 3. Poignée
- 4. Pistolet, câble USB
- 5. 2 crochets (pour la partie arrière du chariot)

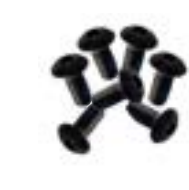

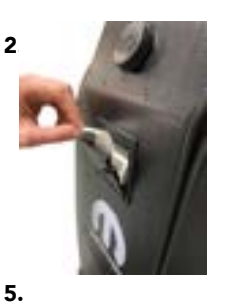

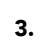

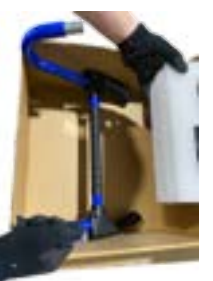

4.

1.

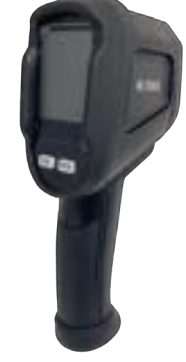

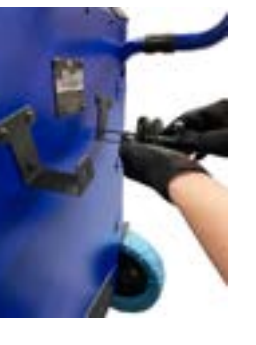

8/32

# Table des matières Introduction Consignes de sécurité Maintenance et stockage Avant utilisation Précautions d'emploi Démontage/endommagement/enlèvement Nettoyage du produit Commencer Rappels de sécurité Apparence et dimensions LED de chariot Accessoires **Configuration initiale** Installation Connexion des pinces de câble de batterie

Connexion du câble d'alimentation et mise sous tension N° d'identification du concessionnaire (code de concessionnaire) Connexion Wi-Fi **Connexion Bluetooth** Argos Diagnostic et charge Flux de travail Le menu principal Sélection du réseau à partir de la base de données Sélection manuelle de la batterie Pistolet VIN Scan connecté Pistolet VIN Scan non connecté Démarrer le diagnostic et résultats Diagnostic du chariot Diagnostic complet et résultats Charger Mode de diagnostic amélioré Test de charge et résultats Test et résultats de la capacité de réserve Mode d'alimentation Voltmètre Histoire Informations d'assistance Garantie

# Configuration initiale 1/6

## UNBOXING ///////

1. Ouvrez soigneusement la boîte à l'aide d'un couteau de coupe ou d'un outil similaire et retirez la mousse protectrice comme illustré ci-dessous

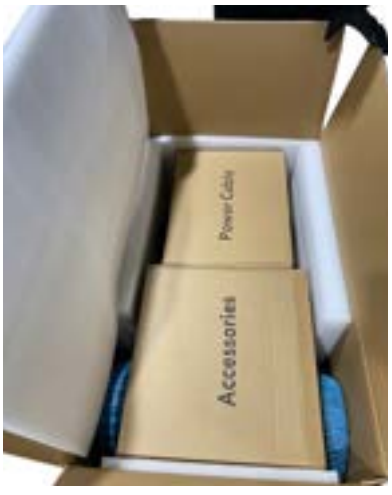

**3.** Retirez le morceau de mousse plat à l'arrière de l'appareil et le morceau de mousse triangulaire sur le dessus et réservez.

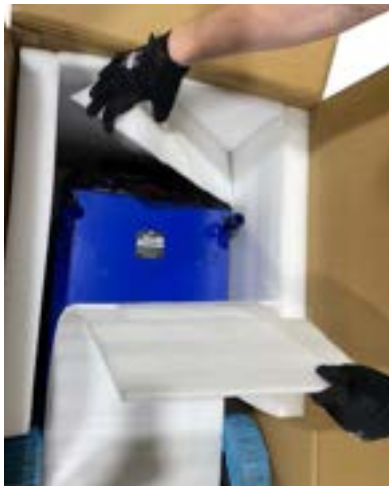

**5.** Sortez le chariot de la boîte. *Remarque: Demandez à une personne de tenir la boîte pendant que l'autre sort le chariot de l'emballage.* 

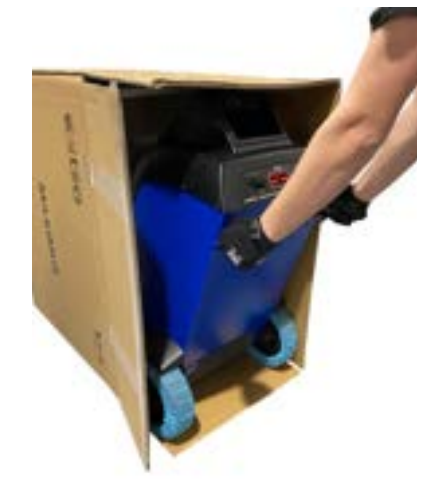

**2.** Tirez doucement sur la boîte de câble d'alimentation et la boîte d'accessoires et réservez.

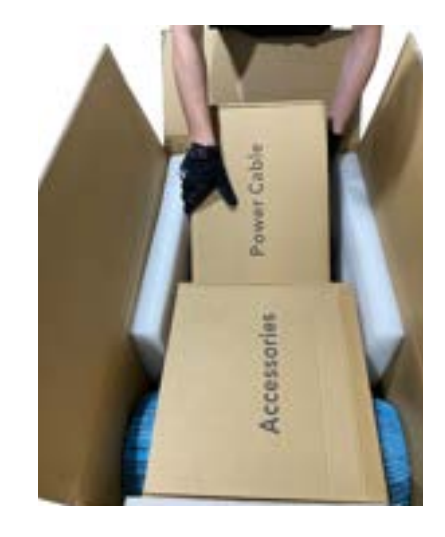

**4.** Basculez doucement la boîte verticalement. *Remarque: Pour votre sécurité, demandez de l'aide lorsque vous soulevez ce produit.* 

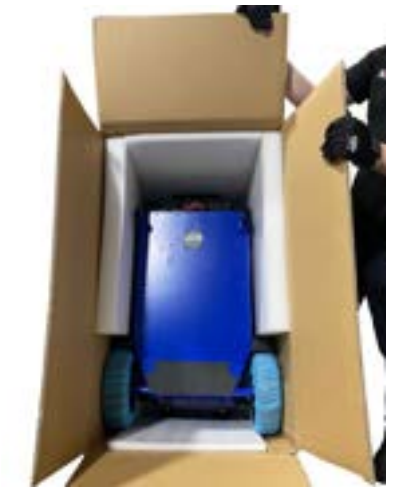

# Configuration initiale 2/6

# INSTALLATION ///////

**1.** Ouvrez la boîte Accessoires et retirez la couche supérieure de mousse pour récupérer les poignées.

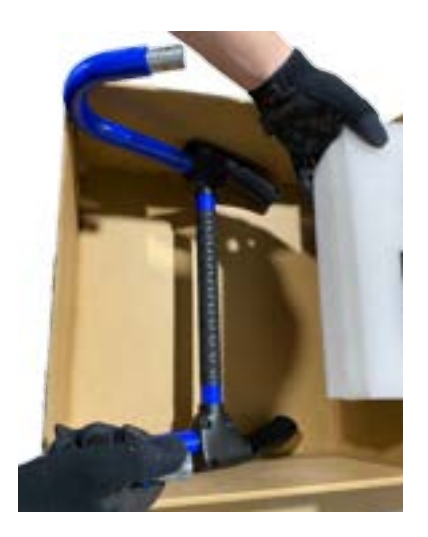

**3.** Fixez la poignée au chariot à l'aide des vis et des écrous 6M-35mm inclus.

**2.** Connectez les poignées au chariot comme indiqué ci-dessous.

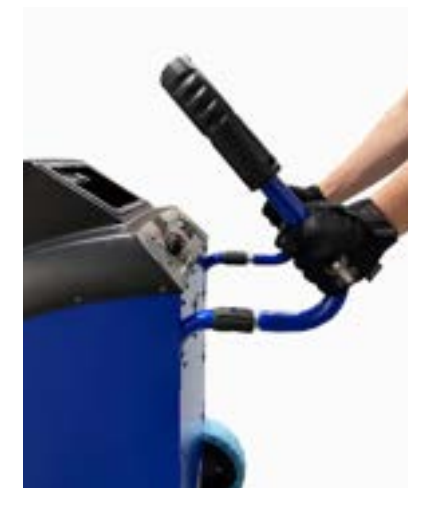

**4.** Montez les crochets de câble du chariot avec les vis 5M-10mm incluses.

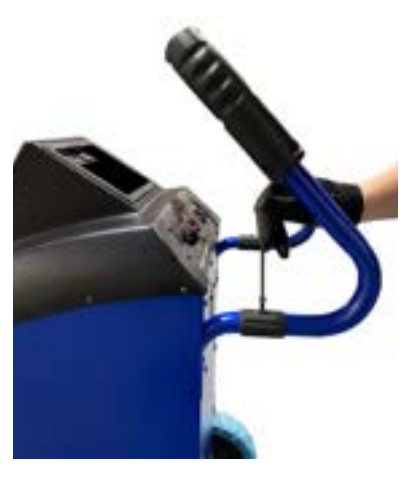

**5.** Insérez le rouleau de papier dans l'imprimante comme indiqué cidessous.

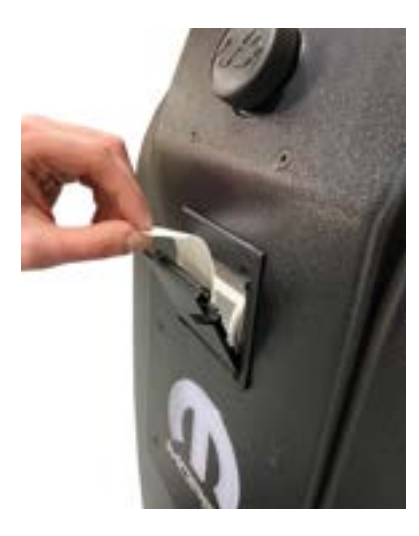

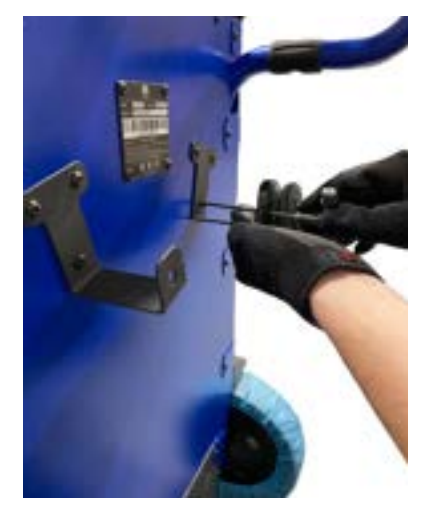

**6.** Ouvrez le boîtier du câble d'alimentation et connectez le cordon d'alimentation au chariot.

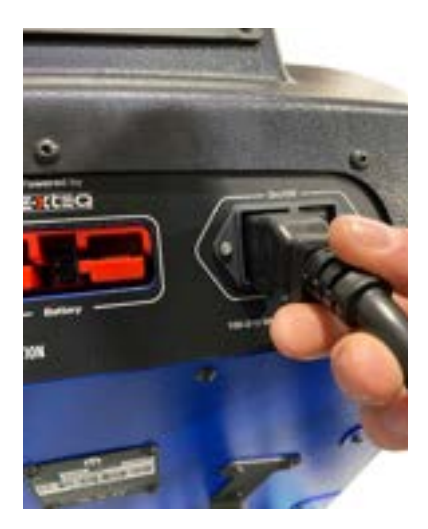

Garantie

# Configuration initiale 3/6

## INSTALLATION ///////

7. Ouvrez le boîtier du câble d'alimentation et connectez les pinces de charge au chariot.

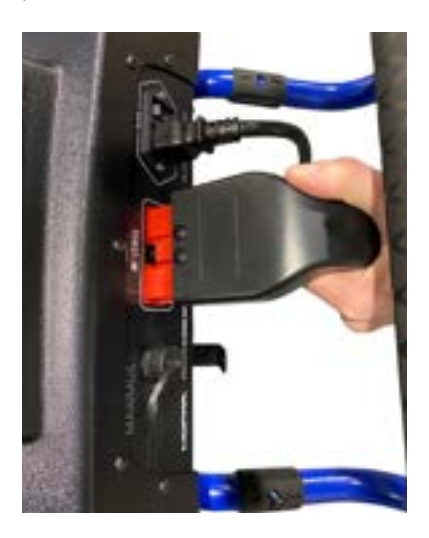

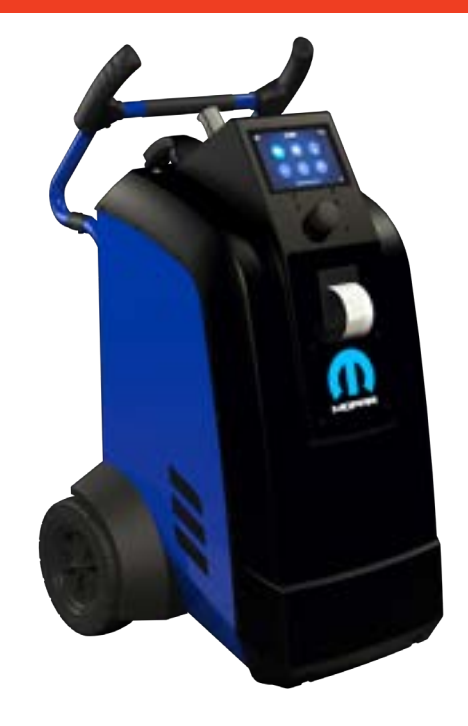

### CONFIGURATION DU CODE CONCESSIONNAIRE ///////

Une fois le chariot configuré, allumez la télécommande et suivez les étapes ci-dessous pour entrer le code BAC dans l'outil. (Le code BAC est requis pour générer le code de garantie).

Une fois MAXIMUS assemblé, allumez l'appareil et suivez les étapes ci-dessous pour entrer le code du concessionnaire. (Le code du concessionnaire est requis pour générer un code de garantie)

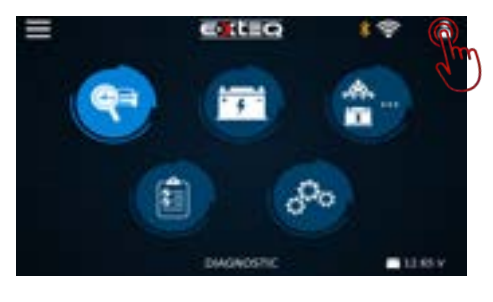

Dans le menu principal, appuyez sur l'icône de profil

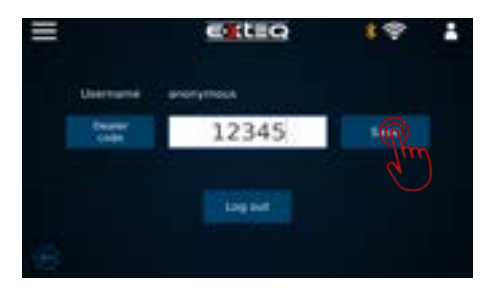

Entrez le code du concessionnaire et appuyez sur enregistrer

# Configuration initiale 4/6

## CONNEXION WI-FI ///////

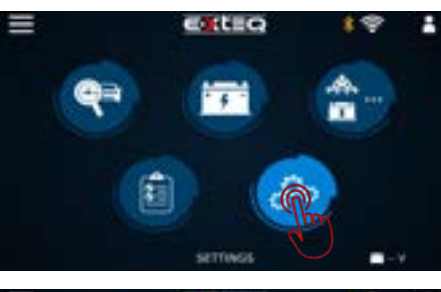

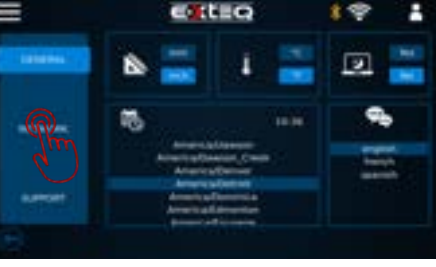

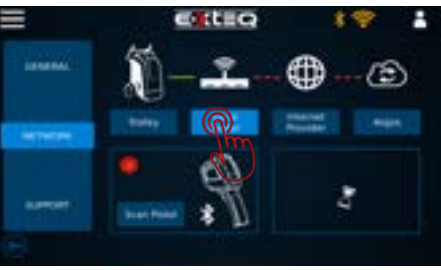

E CELLO

the o

**@** 

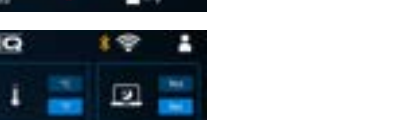

н

# Icône Sélectionner les paramètres

Sur l'écran des paramètres généraux, sélectionnez votre connexion réseau

Cliquez sur routeur local et l'outil recherchera les réseaux locaux

Sélectionnez votre réseau préféré

Entrez le mot de passe réseau et appuyez sur connecter

Une fois connecté, vous pouvez revenir au menu principal en cliquant sur les 3 lignes en haut à gauche (bouton d'accueil) de l'écran.

# Table des matièresIntroductionConsignes de sécuritéMaintenance et stockageAvant utilisationPrécautions d'emploiDémontage/endommagement/enlèvementNettoyage du produitCommencerRappels de sécuritéApparence et dimensions

LED de chariot Accessoires **Configuration initiale** 

#### Installation

Connexion des pinces de câble de batterie Connexion du câble d'alimentation et mise sous tension N° d'identification du concessionnaire (code de concessionnaire) Connexion Wi-Fi

### **Connexion Bluetooth**

Argos **Diagnostic et charge** Flux de travail Le menu principal Sélection du réseau à partir de la base de données Sélection manuelle de la batterie Pistolet VIN Scan connecté Pistolet VIN Scan non connecté Démarrer le diagnostic et résultats Diagnostic du chariot Diagnostic complet et résultats Charger Mode de diagnostic amélioré Test de charge et résultats Test et résultats de la capacité de réserve Mode d'alimentation Voltmètre Histoire Informations d'assistance Garantie

# Configuration initiale 5/6

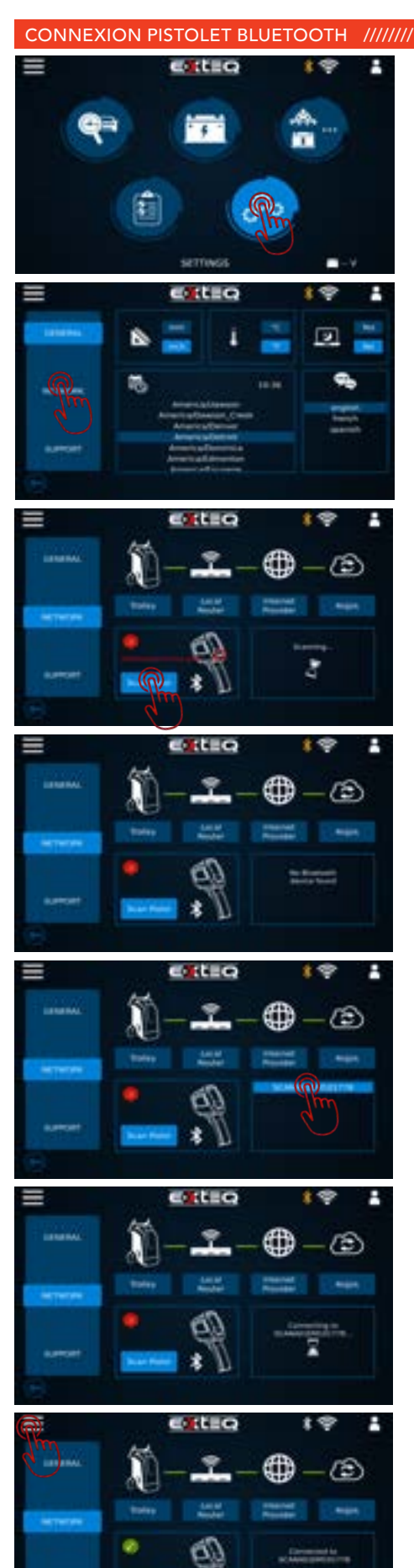

Icône Sélectionner les paramètres

Sur l'écran des paramètres généraux, sélectionnez votre connexion réseau

Scanner le pistolet via bluetooth

Si le pistolet n'est pas allumé, Bluetooth ne trouvera pas le pistolet

Pistolet trouvé, Sélectionnez votre pistolet

Connexion de l'appareil au pistolet via bluetooth

Une fois connecté, vous pouvez revenir au menu principal en cliquant sur les 3 lignes en haut à gauche (bouton d'accueil) de l'écran.

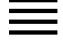

#### Table des matières Introduction

## Consignes de sécurité

Maintenance et stockage

Avant utilisation

Précautions d'emploi

Démontage/endommagement/enlèvement Nettoyage du produit

### Commencer

Rappels de sécurité Apparence et dimensions LED de chariot

Accessoires

# **Configuration initiale**

Installation

Connexion des pinces de câble de batterie Connexion du câble d'alimentation et mise sous tension N° d'identification du concessionnaire (code de concessionnaire) Connexion Wi-Fi Connexion Bluetooth

# Argos

# Diagnostic et charge

Flux de travail Le menu principal Sélection du réseau à partir de la base de données Sélection manuelle de la batterie Pistolet VIN Scan connecté Pistolet VIN Scan non connecté Démarrer le diagnostic et résultats Diagnostic du chariot Diagnostic complet et résultats Charger Mode de diagnostic amélioré Test de charge et résultats Test et résultats de la capacité de réserve Mode d'alimentation Voltmètre Histoire Informations d'assistance

## Garantie

# Configuration initiale 6/6

METTRE À JOUR ///////

# Bien que facultatif, votre connexion Argos rend les travaux visibles à partir de chaque outil.

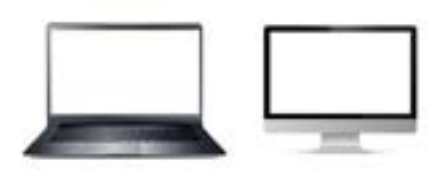

Configuration utilisateur facultative pour ARGOS Ouvrez votre navigateur Web et accédez à : prod.e-xteq.com/ArgosV2

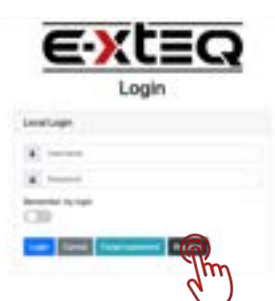

Cliquez sur S'inscrire.

| Register:<br>Date a size account. |  |
|-----------------------------------|--|
|                                   |  |
| in .                              |  |
| _                                 |  |
|                                   |  |

#### Remplissez chaque champ et appuyez sur le bouton d'enregistrement une fois terminé.

HELLO Your registration to ARGOS is being processed

JUST ONE MORE STEP PLEASE

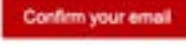

Confirmez l'e-mail, ceci est nécessaire pour vous aider en cas d'oubli du mot de passe.

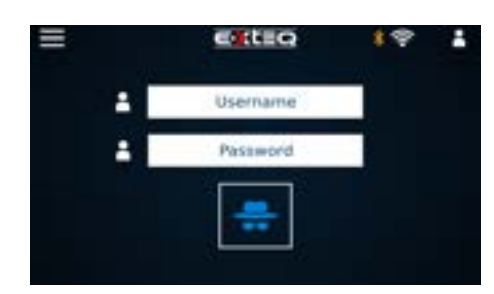

Connectez-vous avec votre nom d'utilisateur et votre mot de passe sur le Maximus.

# Flux de travail 1/16

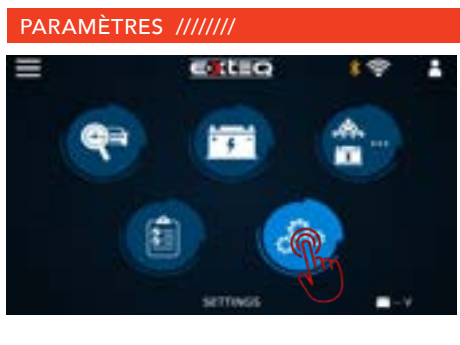

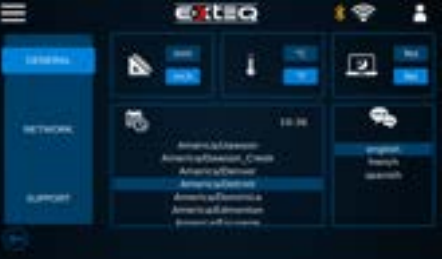

Icône Paramètres sélectionnée

Écran de préférence générale pour sélectionner les unités / heures et langues préférées.

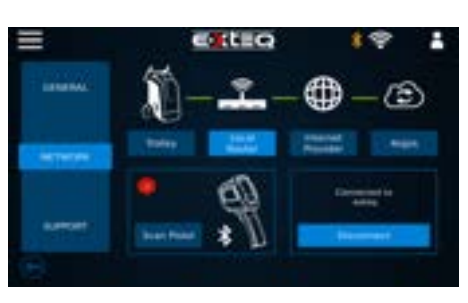

L'utilisateur des paramètres réseau peut sélectionner le Wi-Fi et se connecter au pistolet. Recherche de pistolet.

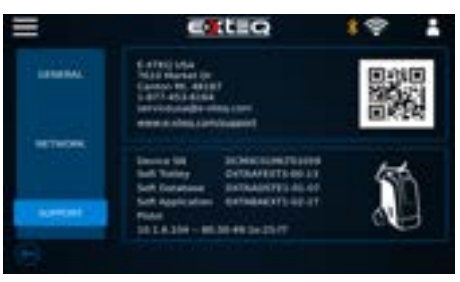

L'icône Support affiche les informations de l'outil et les informations de support technique. Le code QR sera disponible pour des guides rapides.

### SÉLECTION DU VÉHICULE/DE LA BATTERIE ///////

La sélection du véhicule/de la batterie sera disponible sur l'écran de menu suivant. \*Diagnostique

\*Charger

-Charge normale et rapide

- \*Mode de diagnostic amélioré
  - -Test de charge manuel
  - -Test manuel de capacité de réserve
  - -Mode d'alimentation (ECU Reflash)

SÉLECTION MANUELLE DE LA BATTERIE ///

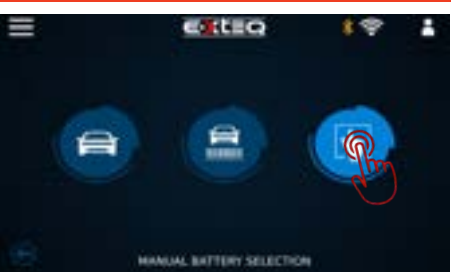

Sélection manuelle de la batterie

# Flux de travail 2/16

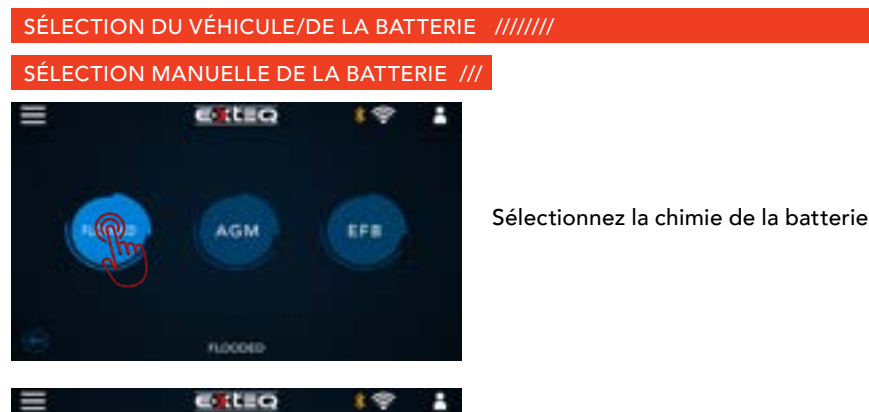

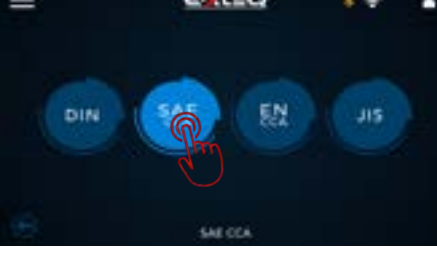

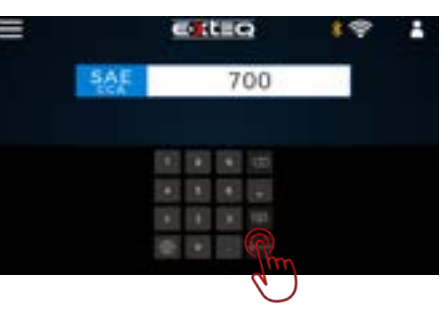

Sélectionnez la norme CCA sur batterie

Confirmer la cote CCA

MODÈLE DE L'ANNÉE DE MARQUE ///////

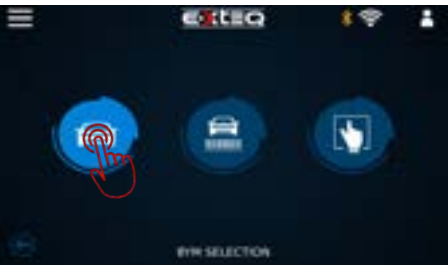

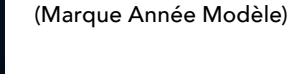

Sélectionner une marque

Sélection du véhicule

EXEEQ S C

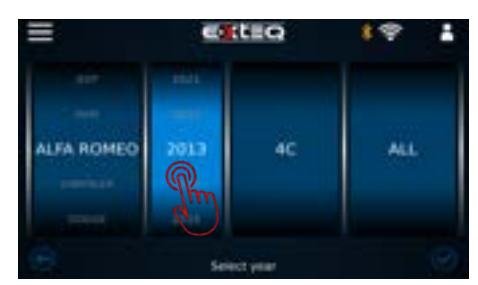

Sélectionnez l'année du modèle

# Mode de diagnostic amélioré

Test de charge et résultats Test et résultats de la capacité de réserve Mode d'alimentation Voltmètre **Histoire** Informations d'assistance Garantie

# Flux de travail 3/16

# SÉLECTION DU VÉHICULE/DE LA BATTERIE ///////

# MODÈLE DE L'ANNÉE DE MARQUE ///////

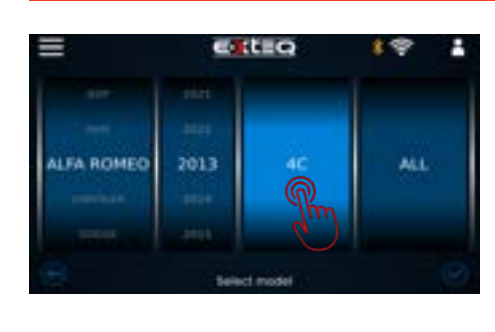

Sélectionner un modèle

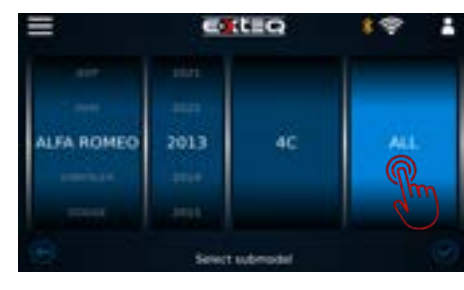

e de te o

Sélectionnez un sous-modèle

Sélectionnez la batterie principale ou AUX (le cas échéant)

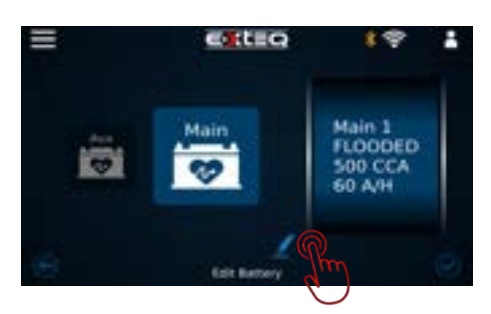

Confirmez les informations sur la batterie. Si la batterie a été remplacée, appuyez sur l'icône d'édition puis suivez la sélection manuelle de la batterie

# Flux de travail 4/16

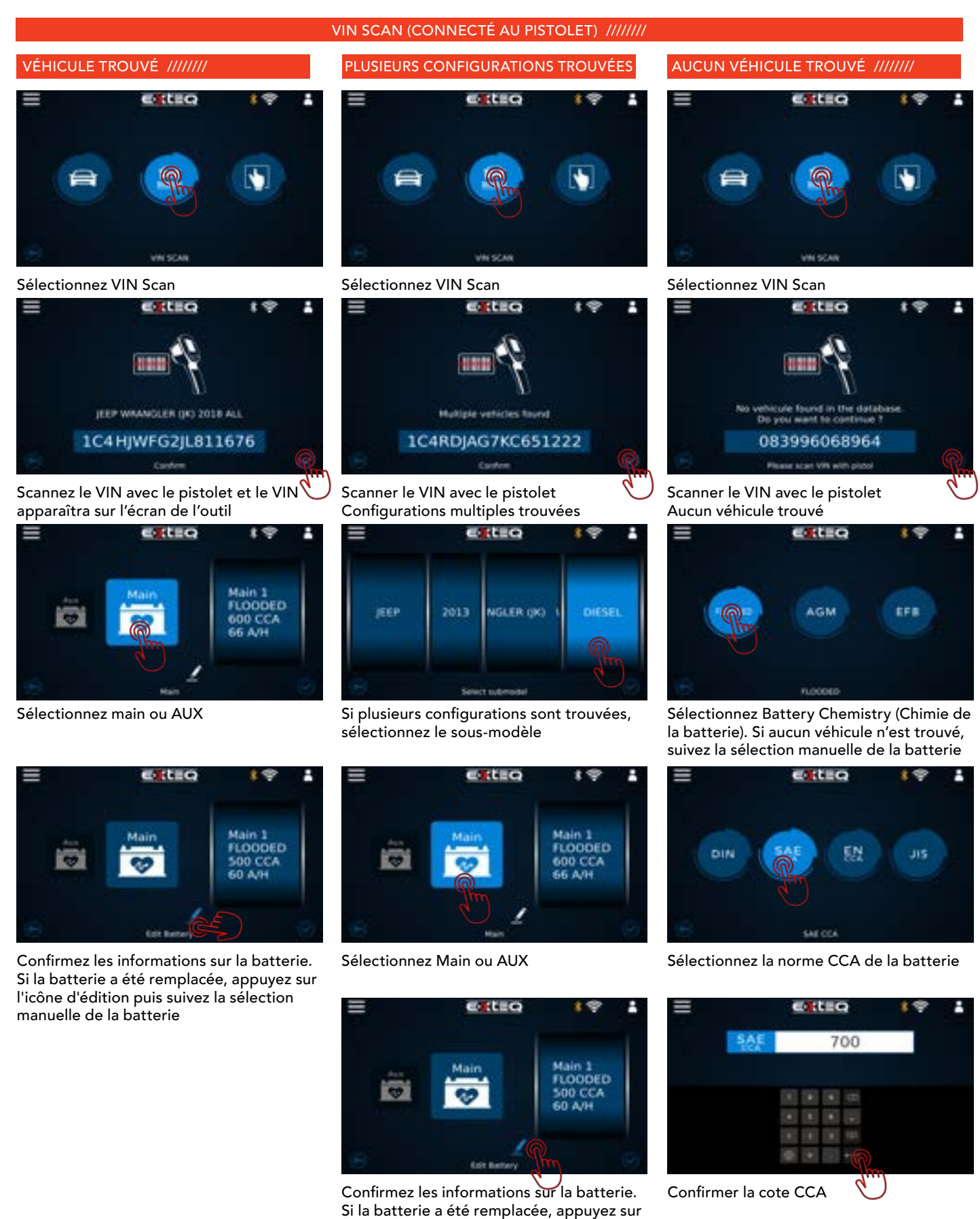

l'icône d'édition puis suivez la sélection

manuelle de la batterie

18/32

# Flux de travail 5/16

VIN SCAN (PISTOLET NON CONNECTÉ) ///////

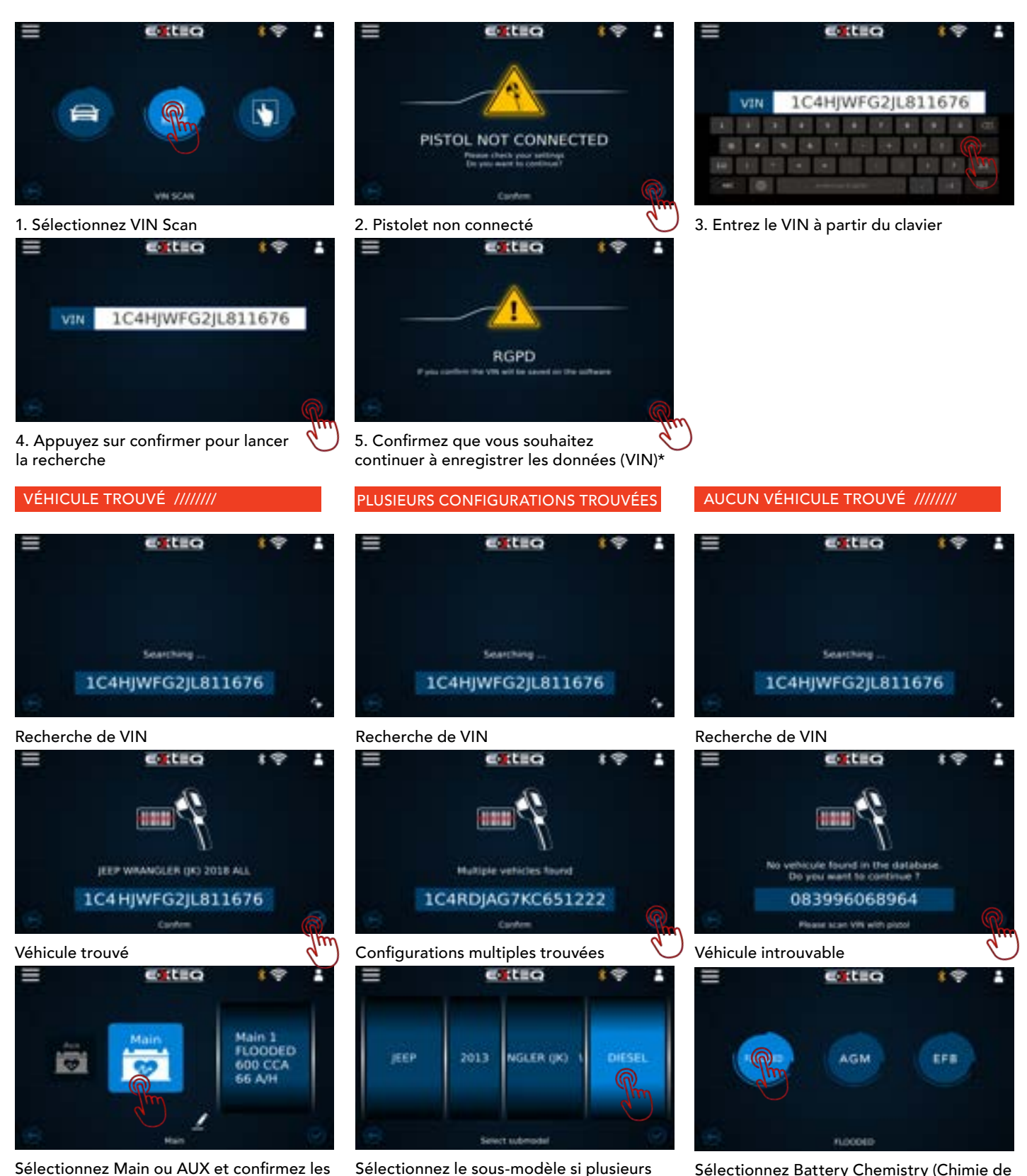

Sélectionnez le sous-modèle si plusieurs véhicules sont trouvés

Sélectionnez Battery Chemistry (Chimie de la batterie). Si aucun véhicule n'est trouvé, suivez la sélection manuelle de la batterie

informations sur la batterie

# Flux de travail 6/16

# VIN SCAN (PISTOLET NON CONNECTÉ) ///////

# VÉHICULE TROUVÉ ///////

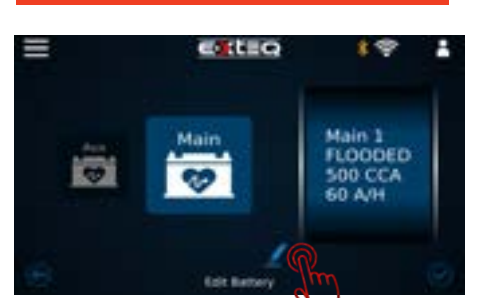

Confirmez les informations sur la batterie. Si la batterie a été remplacée, appuyez sur l'icône Modifier et suivez la sélection manuelle de la batterie

# PLUSIEURS CONFIGURATIONS TROUVÉES

Sélectionnez Main ou AUX et confirmez les

Citie Q

informations sur la batterie

Main 1 FLOODED

600 CCA 66 A/H

e

Main 1 FLOODED 500 CCA 60 A/H н

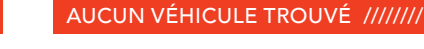

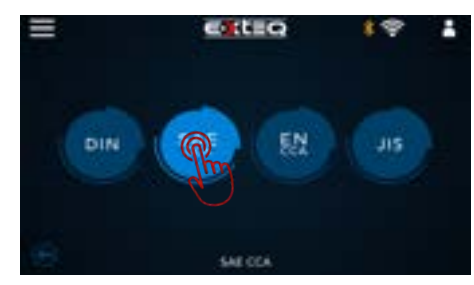

Sélectionnez la norme CCA sur batterie

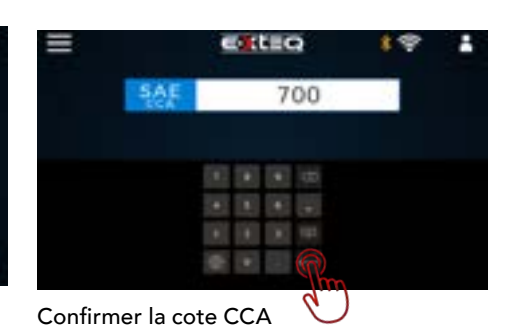

Modifier les informations sur la batterie si la batterie a été remplacée

# Flux de travail 7/16

# 

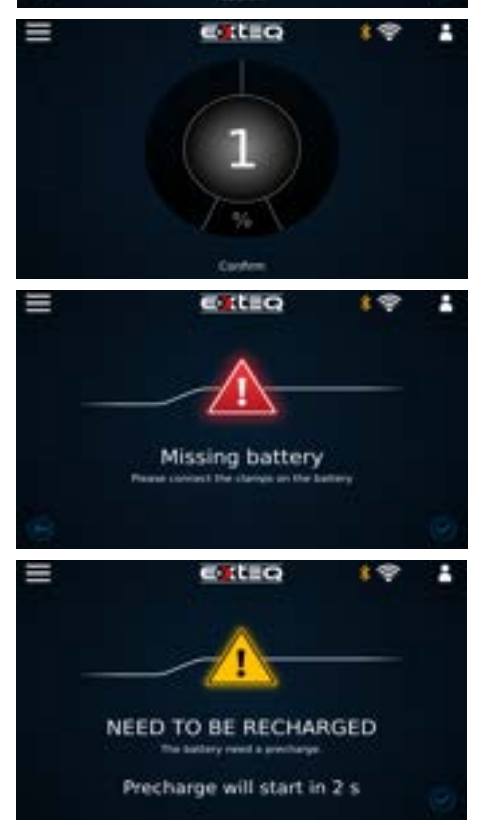

Pour exécuter un diagnostic, sélectionnez la première icône intitulée « diagnostic », puis suivez la sélection manuelle du véhicule ou de la batterie (répertoriée ci-dessus)

Confirmer la température avec un pistolet \*\*Remarque : Si le pistolet n'est pas connecté, suivez les étapes pour entrer la température manuellement

Écran d'avertissement pour tester la batterie sur des bornes nues

Démarrage du test

L'écran de la batterie manquante indique que la batterie n'est pas connectée via des pinces.

Si une précharge est nécessaire, l'outil effectuera une précharge.

# Flux de travail 8/16

# DIAGNOSTIC ///////

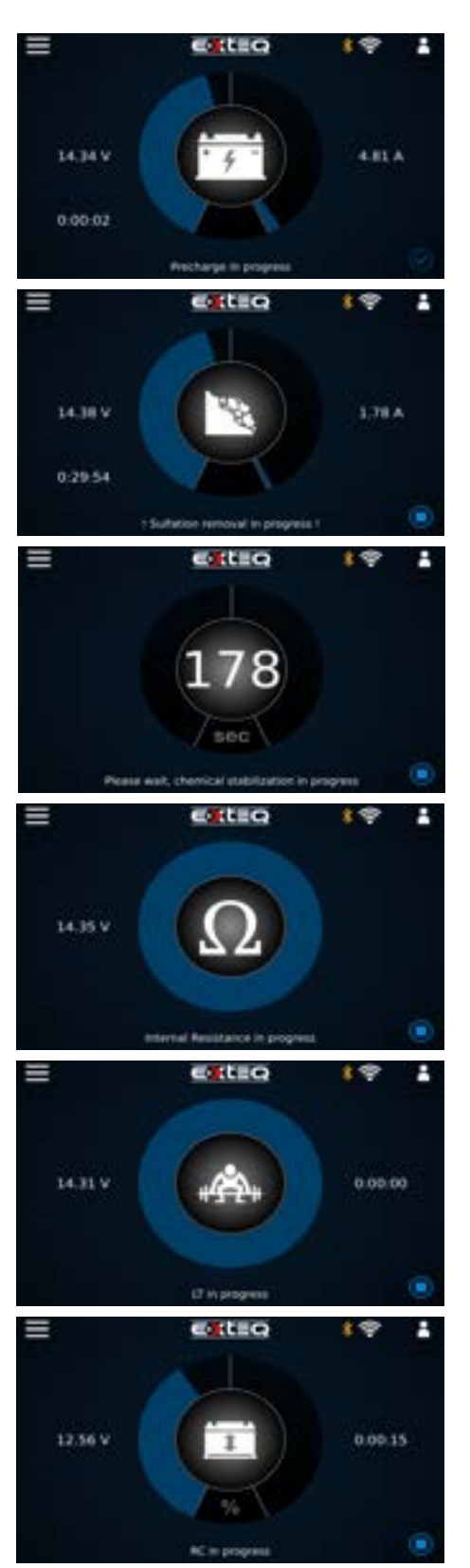

Précharge en cours

Si une sulfatation est détectée, le Maximus essaiera de récupérer la batterie.

Stabilisation chimique après les finitions de précharge.

Si aucune précharge n'est nécessaire, le test de résistance interne commencera à cette étape

Test de charge en cours

Test de capacité de réserve en cours (si nécessaire).

Histoire

Garantie

Informations d'assistance

# Flux de travail 9/16

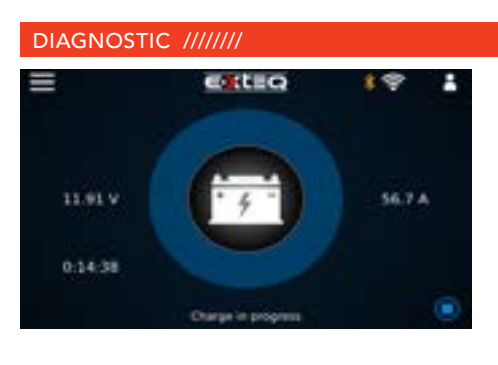

# Test d'acceptation de charge

# RÉSULTATS FINAUX ///////

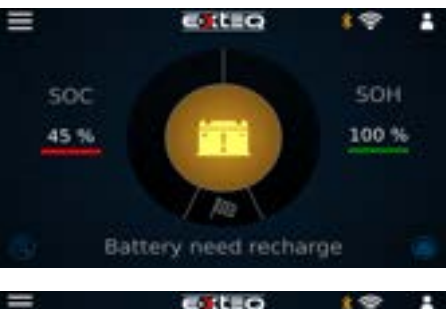

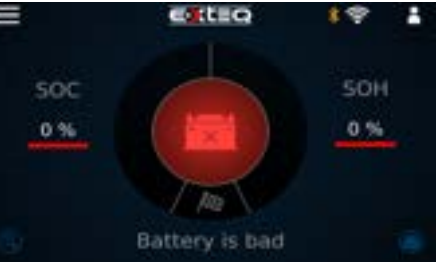

# La batterie est bonne mais a besoin d'être rechargée

La batterie est défectueuse

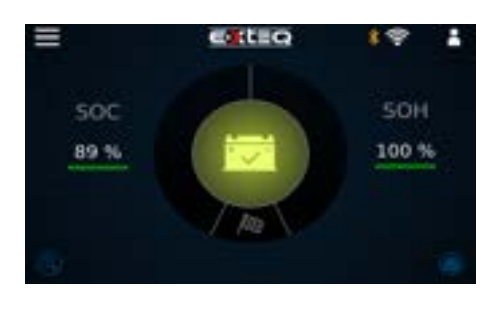

## La batterie est bonne

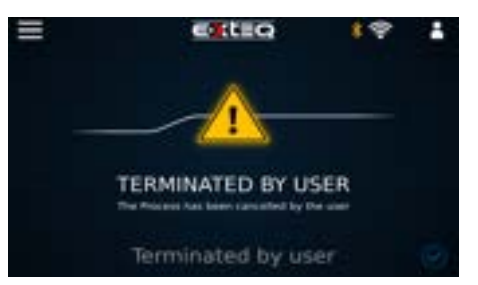

Résilié par l'utilisateur

Test de charge et résultats Test et résultats de la capacité de réserve Mode d'alimentation Voltmètre **Histoire Informations d'assistance Garantie** 

# Flux de travail 10/16

# COMPLÉMENT DE CHARGE ///////

# Remarque: Top Off Charge amènera la batterie au-dessus de 80% SOC et la gardera chargée si nécessaire de s'éloigner.

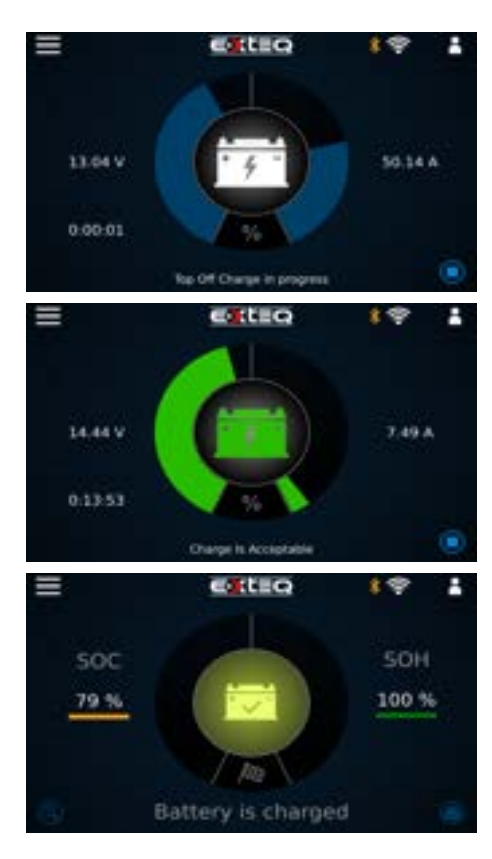

Le complément de charge doit être arrêté manuellement. Le complément de charge commencera après "besoin de recharge" ou "bonne batterie" si aucune interaction n'a lieu avec l'outil

Le complément de charge est acceptable Le test peut être arrêté manuellement

La batterie est chargée résultat

Garantie

# Flux de travail 11/16

#### CHARGE NORMALE ///////

### Remarque: la charge DOIT être arrêtée MANUELLEMENT

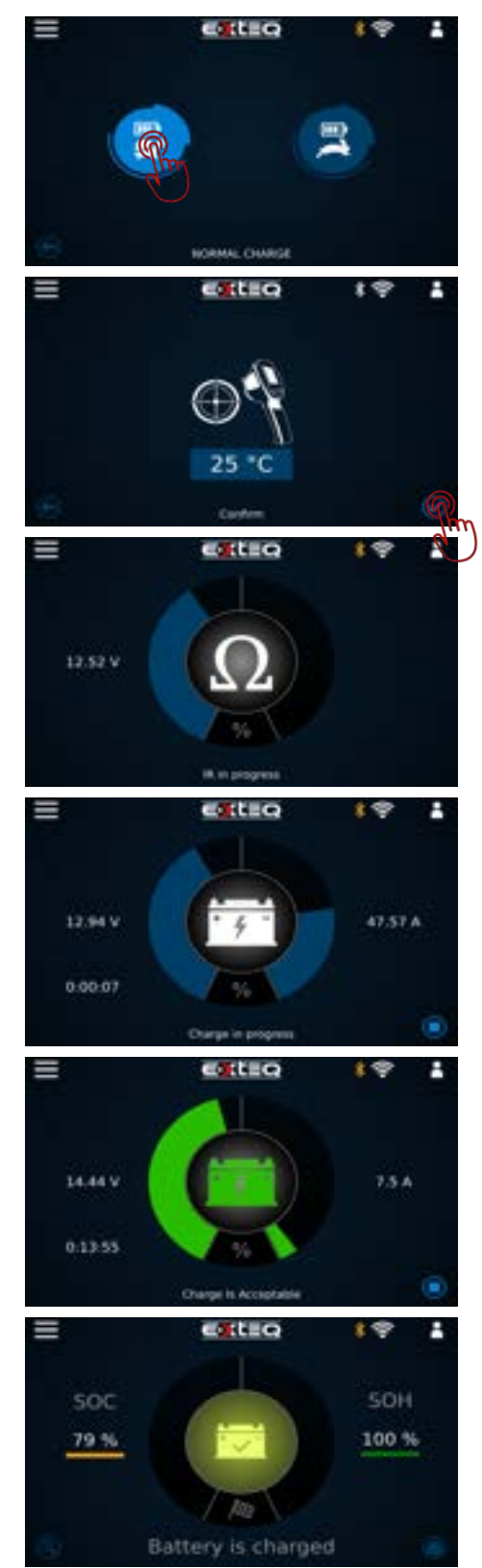

Icône de charge normale (courant limité à 40A) Suivez la sélection du véhicule ou de la batterie

# Confirmez la batterie avec le pistolet si connecté

\*\*Remarque : Si le pistolet n'est pas connecté, suivez les étapes pour entrer la température manuellement

Test de résistance interne en cours

Charge en cours

La charge est acceptable

La batterie est chargée résultat

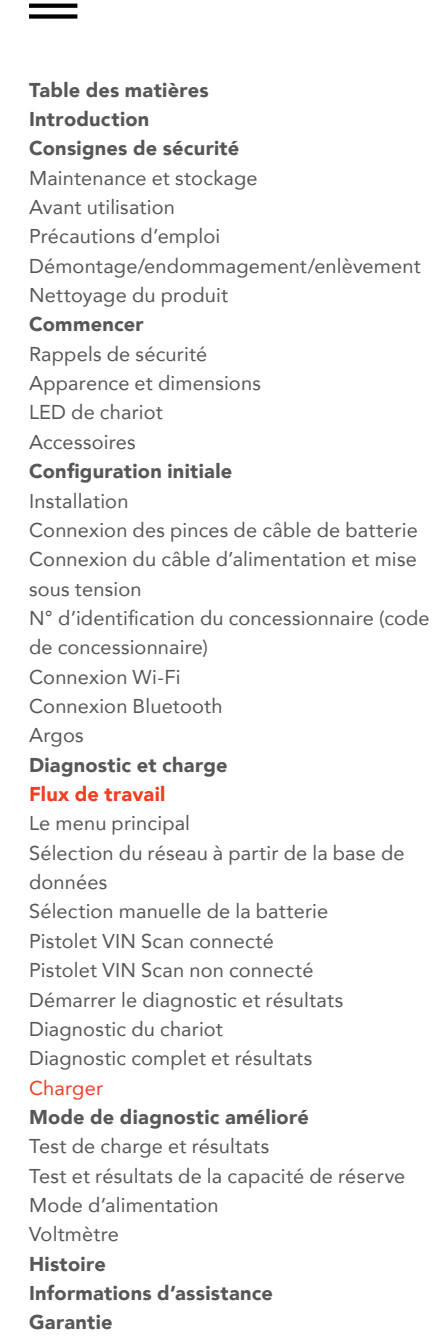

# Flux de travail 12/16

## CHARGE RAPIDE ///////

# Remarque: la charge DOIT être arrêtée MANUELLEMENT

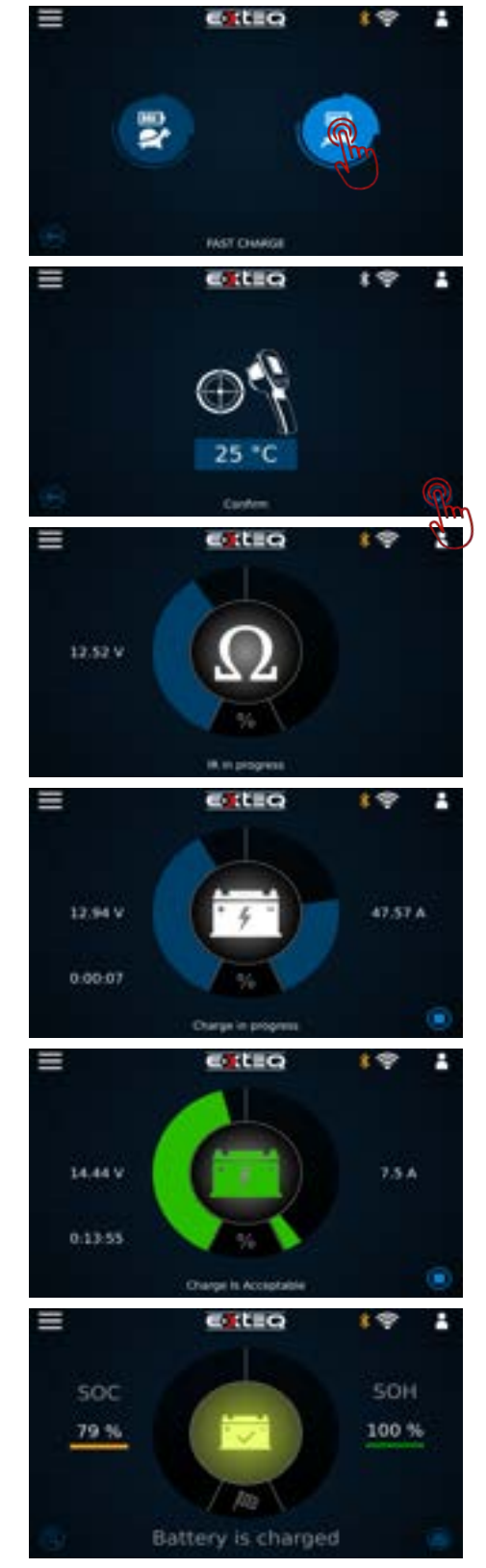

Icône de charge rapide (courant limité à 53A) Suivre la sélection du véhicule ou de la batterie

Confirmez la batterie avec le pistolet si connecté

Test de résistance interne en cours

Charge en cours

La charge est acceptable

La batterie est chargée résultat

# Flux de travail 13/16

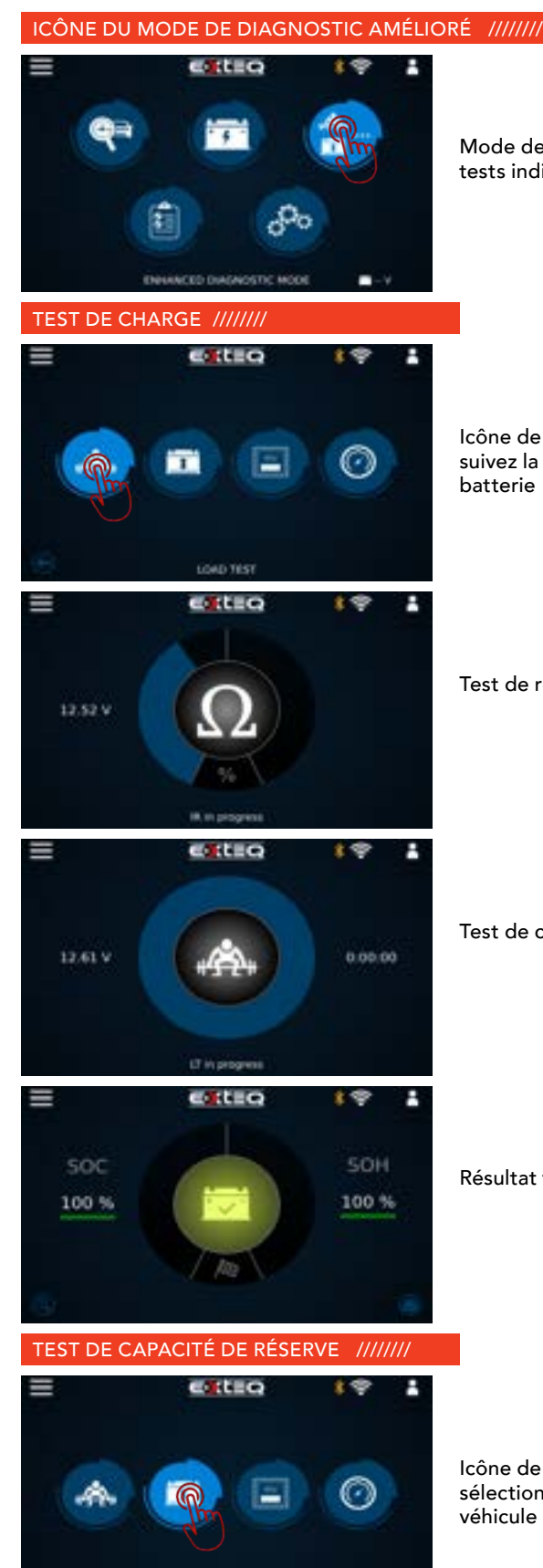

Mode de diagnostic amélioré pour les tests individuels manuels

Icône de test de charge sélectionnée, suivez la sélection du véhicule ou de la batterie

Test de résistance interne en cours

Test de charge en cours

Résultat final

Icône de capacité de réserve sélectionnée, suivez la sélection du véhicule ou de la batterie

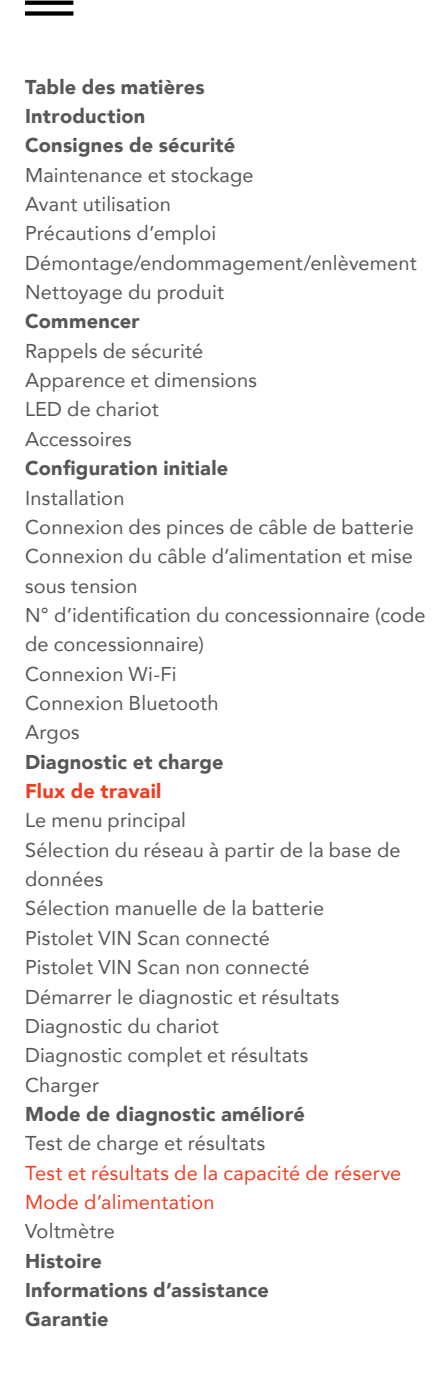

# Flux de travail 14/16

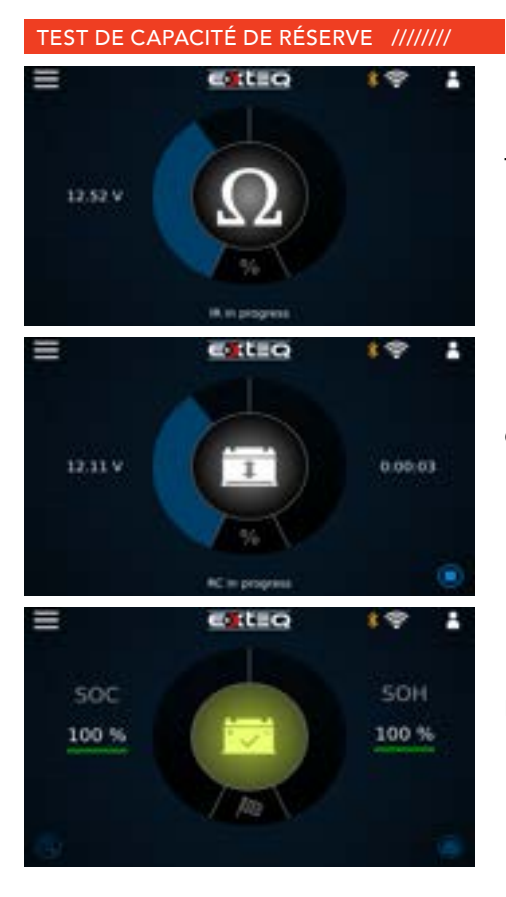

Test de résistance interne en cours

Capacité de réserve en cours

Résultat final

# MODE D'ALIMENTATION ///////

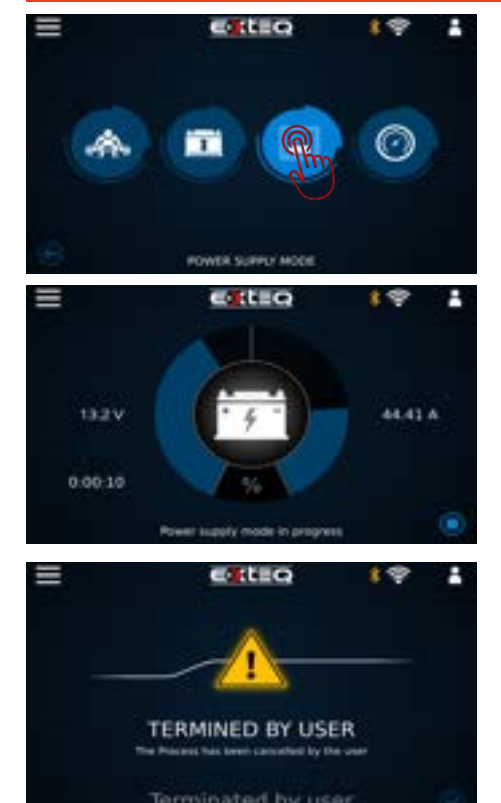

Icône d'alimentation pour le reflash de l'ECU du véhicule sélectionnée, suivez la sélection du véhicule ou de la batterie

Mode d'alimentation en cours

Résilié par l'utilisateur

Remarque: la charge DOIT être arrêtée MANUELLEMENT

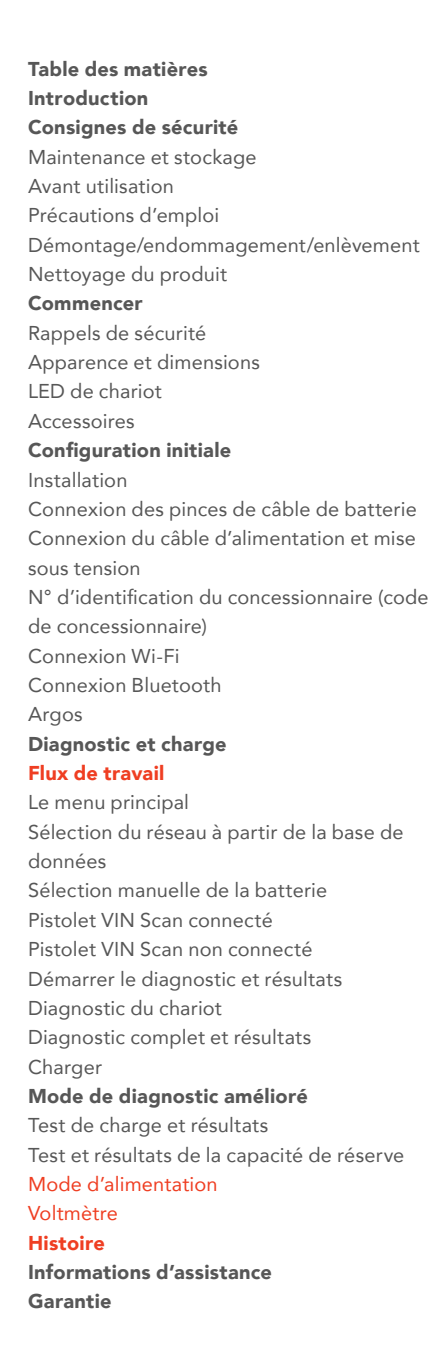

# Flux de travail 15/16

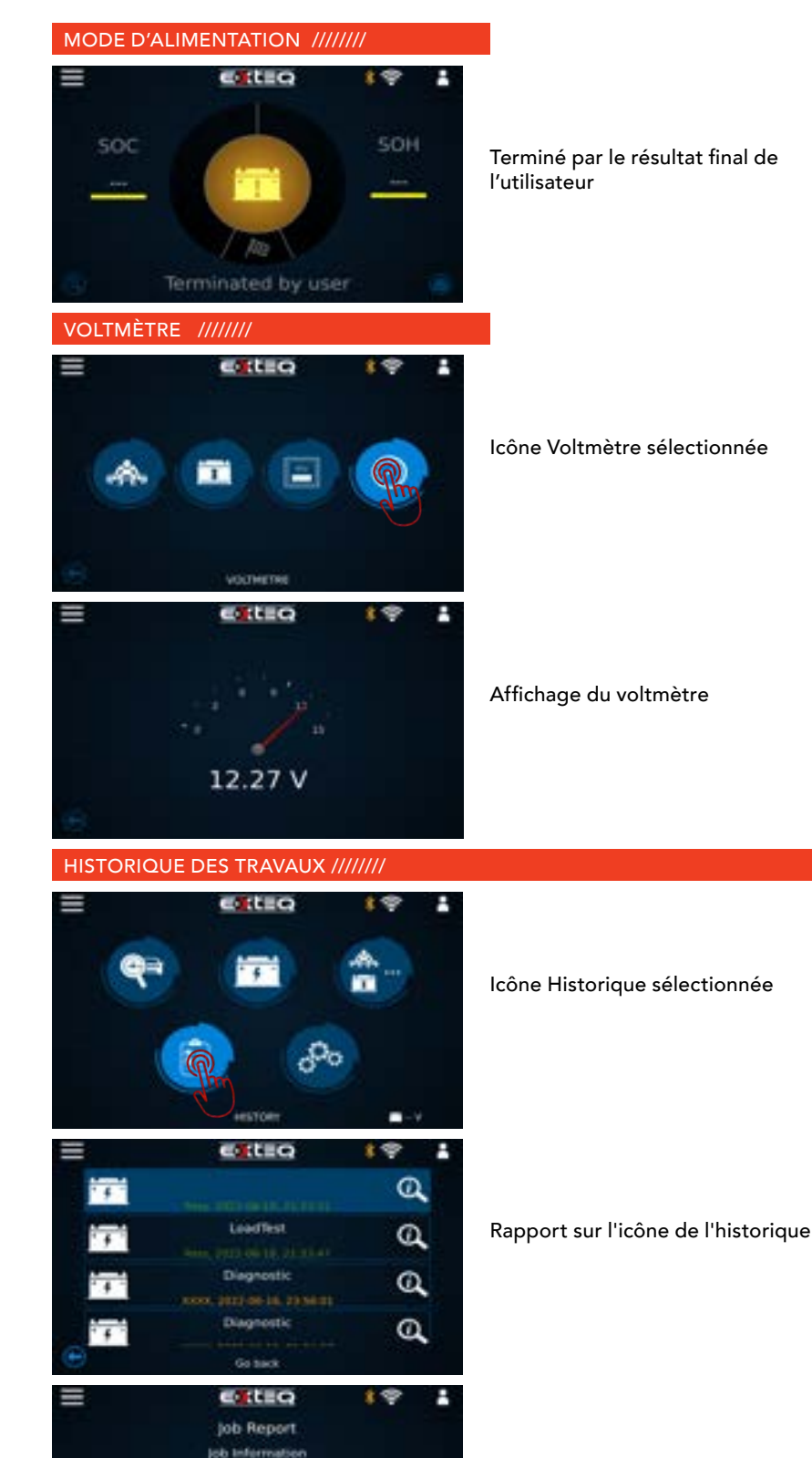

tinel Informatio

Car tolt

Rapport de travail

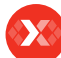

Histoire Informations d'assistance Garantie

Voltmètre

# Flux de travail 16/16

INFORMATIONS D'ASSISTANCE ///////

# Contactez-nous

Support technique - États-Unis 1-877-453-3265 Anglais support.usa@e-xteq.com

Heures d'ouverture (HNE) Lundi - Vendredi: 8h - 20h

Un support complet également disponible via www.e-xteq.com

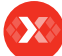

# Garantie

## GARANTIE LIMITÉE ///////

Le produit MAXIMUS est couvert par une garantie limitée de 3 ans. La garantie couvre les défauts de fabrication et de main d'oeuvre. La garantie exclut toute utilisation incorrecte ou abusive ainsi que l'usure normale.

Tous les accessoires sont couverts par une garantie de 1 an pour les défauts de fabrication seulement.

Tous les accessoires avec une garantie de 1 an sont énumérés ci-dessous. Veuillez lire les instructions « Comment obtenir une garantie » afin de recevoir les bonnes pièces et d'éviter tout frais.

ACCESSOIRES: Cordon d'alimentation CA Câble de charge avec pinces Pinces à distance Pistolet Câble USB

## COMMENT OBTENIR UNE GARANTIE ///////

Avant de renvoyer un appareil pour réparation, un numéro RMA (Return Materials Authorization) doit être obtenu en contactant le support technique E-XTEQ : support.usa@e-xteq.com 1-877-453-3265

E-XTEQ déterminera si l'appareil doit être réparé ou remplacé.

Si l'unité doit être remplacée, E-XTEQ fournira des instructions complètes afin que l'utilisateur final reçoive les pièces de rechange dans les plus brefs délais.

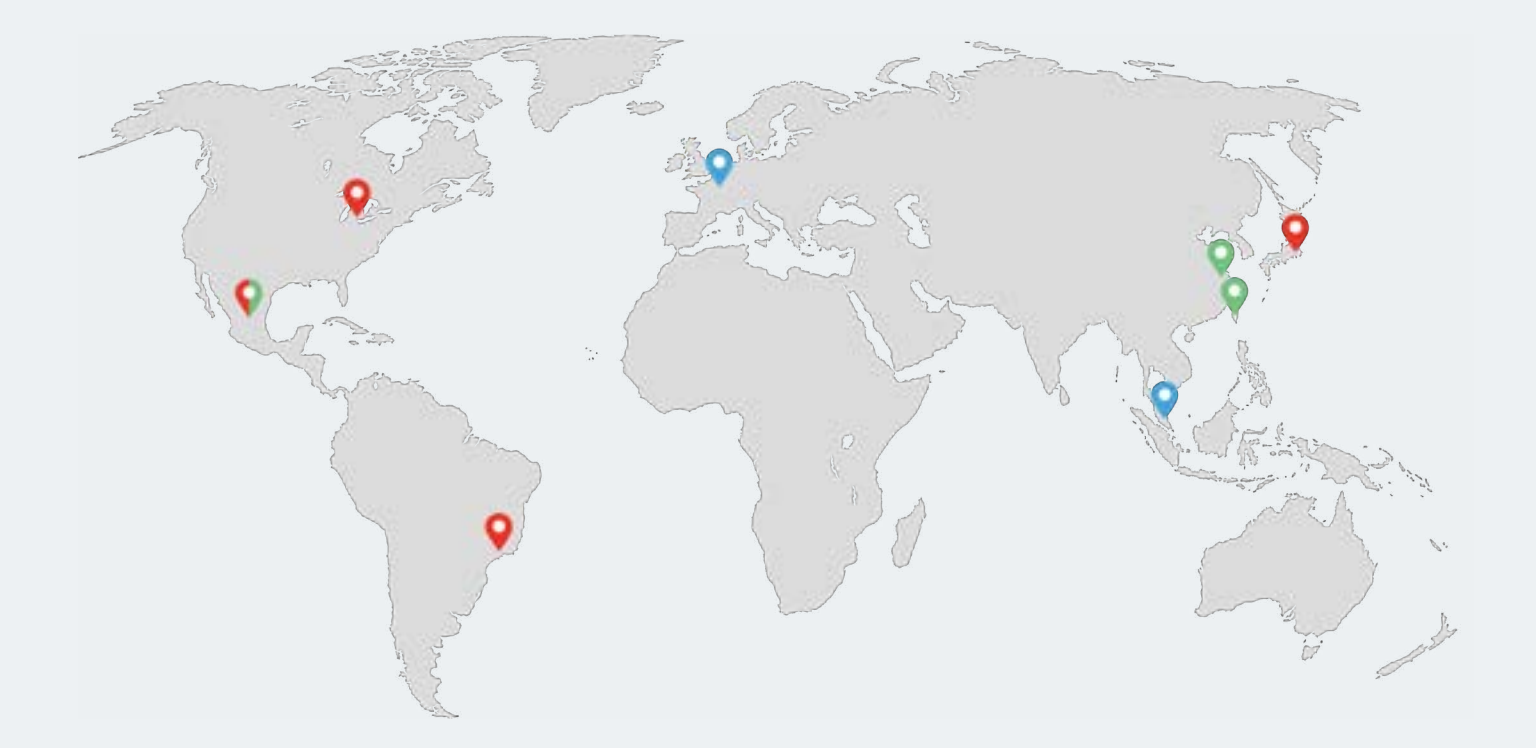

Paris, Singapour, Détroit, Yokohama, Sao Paulo, Shanghai, Taïwan, Mexique

www.e-xteq.com